# Configurar SAML SSO com autenticação Kerberos

### Contents

Introduction Prerequisites Requirements Componentes Utilizados Configurar Configurar o AD FS Configurar navegador Microsoft Internet Explorer Mozilla FireFox Verificar Troubleshoot

### Introduction

Este documento descreve como configurar o Ative Diretory e o Ative Diretory Federation Service (AD FS) Versão 2.0 para permitir que ele use a autenticação Kerberos por clientes Jabber (Microsoft Windows apenas), que permite que os usuários façam login com seu login do Microsoft Windows e não sejam solicitados a fornecer credenciais.

**Caution**: Este documento é baseado em um ambiente de laboratório e pressupõe que você está ciente do impacto das alterações feitas. Consulte a documentação relevante do produto para entender o impacto das alterações feitas.

### Prerequisites

### Requirements

A Cisco recomenda que você:

- O AD FS Versão 2.0 foi instalado e configurado com os produtos Cisco Collaboration como Confiança de terceira parte confiável
- Produtos de colaboração como Cisco Unified Communications Manager (CUCM) IM and Presence, Cisco Unity Connection (UCXN) e CUCM habilitados para usar o Security Assertion Markup Language (SAML) Single Sign-on (SSO)

### **Componentes Utilizados**

As informações neste documento são baseadas nestas versões de software e hardware:

- Ative Diretory 2008 (nome de host: ADFS1.ciscolive.com)
- AD FS Versão 2.0 (Nome do host: ADFS1.ciscolive.com)
- CUCM (nome de host: CUCM1.ciscolive.com)
- Microsoft Internet Explorer versão 10
- Mozilla Firefox versão 34
- Telerik Fiddler versão 4

The information in this document was created from the devices in a specific lab environment. All of the devices used in this document started with a cleared (default) configuration. If your network is live, make sure that you understand the potential impact of any command.

# Configurar

### Configurar o AD FS

1. Configure o AD FS Versão 2.0 com Service Principal Name (SPN) para habilitar o computador cliente no qual o Jabber está instalado para solicitar tíquetes, o que, por sua vez, permite que o computador cliente se comunique com um serviço do AD FS.

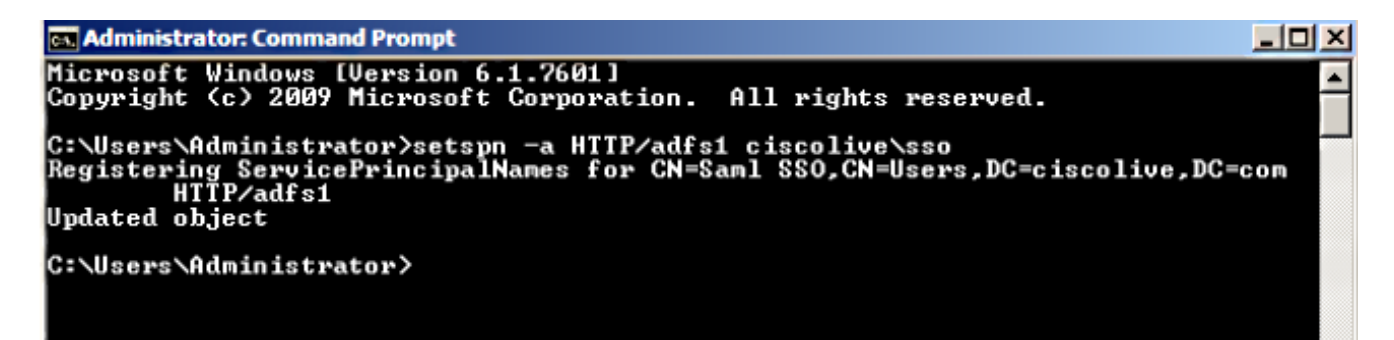

Consulte o <u>AD FS 2.0: Como configurar o SPN (servicePrincipalName) para a conta de</u> <u>serviço</u> para obter mais informações.

 Certifique-se de que a configuração de autenticação predefinida para o serviço AD FS (em C:\inetpub\adfs\ls\web.config) é Autenticação Integrada do Windows. Verifique se ele não foi alterado para Autenticação baseada em formulário.

| <pre><microsoft.identityserver.web>     <localauthenticationtypes>         <add name="Integrated" page="auth/integrated/"></add></localauthenticationtypes></microsoft.identityserver.web></pre> |
|----------------------------------------------------------------------------------------------------|
| <add name="Forms" page="FormsSignIn.aspx"></add>                                                                                                    |
| <add name="TlsClient" page="auth/sslclient/"></add>                                                                                                    |
| <add name="Basic" page="auth/basic/"></add>                                                                                                    |
|                                                                                                    |
| <commondomaincookie reader="" writer=""></commondomaincookie>                                                                                                    |
| <context hidden="true"></context>                                                                                                    |
| <pre><error page="Error.aspx"></error></pre>                                                                                                    |
| <pre><acceptedfederationprotocols saml="true" wsfederation="true"></acceptedfederationprotocols></pre>                                                                                           |
| <pre><homerealmdiscovery page="HomeRealmDiscovery.aspx"></homerealmdiscovery></pre>                                                                                                    |
| <pre><persistidentityproviderinformation enabled="true" lifetimeindays="30"></persistidentityproviderinformation></pre>                                                                          |
| <pre><singlesignon enabled="true"></singlesignon></pre>                                                                                                    |
|                                                                                                    |

 Selecione Autenticação do Windows e clique em Configurações avançadas no painel direito. Em Advanced Settings (Configurações avançadas), desmarque Enable Kernel-mode authentication, verifique se Extended Protection está desativado e clique em OK.

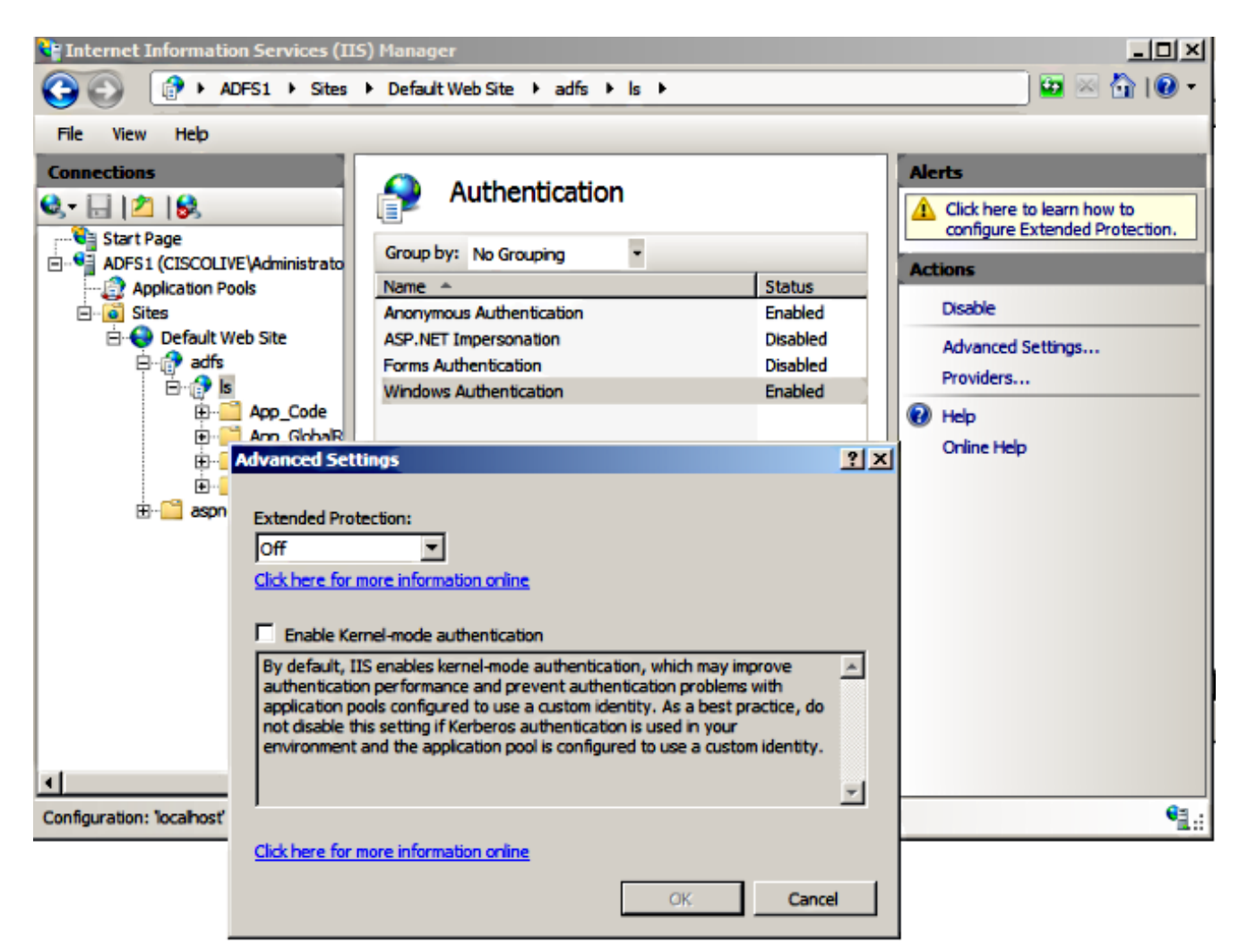

 Certifique-se de que o AD FS Versão 2.0 suporta o protocolo Kerberos e o protocolo NT LAN Manager (NTLM) porque todos os clientes não Windows não podem usar Kerberos e dependem do NTLM.

No painel direito, selecione **Provedores** e verifique se **Negociar** e **NTLM** estão presentes em Provedores Habilitados:

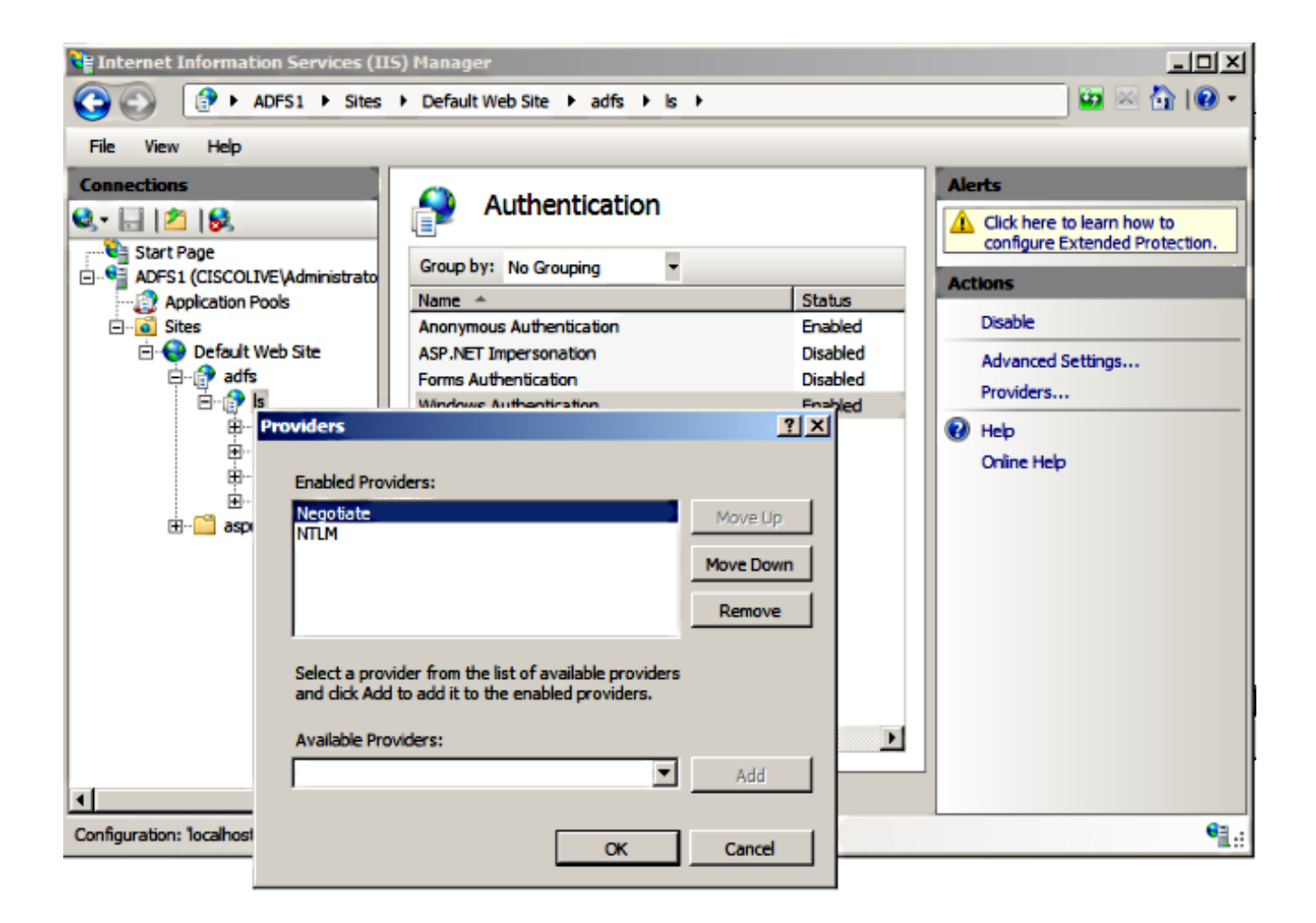

**Note**: O AD FS passa o cabeçalho de segurança Negociar quando a autenticação integrada do Windows é usada para autenticar solicitações de clientes. O cabeçalho de segurança Negociar permite que os clientes selecionem entre a autenticação Kerberos e a autenticação NTLM. O processo Negociar seleciona a autenticação Kerberos, a menos que uma destas condições seja verdadeira:

- Um dos sistemas envolvidos na autenticação não pode usar a autenticação Kerberos.

- O aplicativo de chamada não fornece informações suficientes para usar a autenticação Kerberos.

 Para permitir que o processo de negociação selecione o protocolo Kerberos para autenticação de rede, o aplicativo cliente deve fornecer um SPN, um UPN (User Principal Name, nome principal do usuário) ou um NetBIOS (Network Basic Input/Output System, sistema básico de entradas e saídas) como o nome de destino. Caso contrário, o processo Negociar sempre seleciona o protocolo NTLM como o método de autenticação preferencial.

#### Configurar navegador

#### **Microsoft Internet Explorer**

1. Verifique se Internet Explorer > Advanced > Enable Integrated Windows Authentication está marcado.

| Internet Options                                                                                                    |  |  |  |  |  |
|----------------------------------------------------------------------------------------------------|--|--|--|--|--|
| General Security Privacy Content Connections Programs Advanced                                                                                                    |  |  |  |  |  |
| Settings                                                                                                    |  |  |  |  |  |
| <ul> <li>Do not submit unknown addresses to your auto-search prove</li> <li>Just display the results in the main window</li> <li>Security</li> </ul>                             |  |  |  |  |  |
| Allow active content from CDs to run on My Computer*     Allow active content to run in files on My Computer*     Allow software to run or install even if the signature is invi |  |  |  |  |  |
| <ul> <li>Check for publisher's certificate revocation</li> <li>Check for server certificate revocation*</li> <li>Check for signatures on downloaded programs</li> </ul>          |  |  |  |  |  |
| Do not save encrypted pages to disk     Empty Temporary Internet Files folder when browser is dc     Enable DOM Storage                                                          |  |  |  |  |  |
| Enable memory protection to help mitigate online attacks*                                                                                                    |  |  |  |  |  |
| *Takes effect after you restart Internet Explorer                                                                                                    |  |  |  |  |  |
| Restore advanced settings                                                                                                    |  |  |  |  |  |
| Reset Internet Explorer settings                                                                                                    |  |  |  |  |  |
| Resets Internet Explorer's settings to their default Reset                                                                                                    |  |  |  |  |  |
| You should only use this if your browser is in an unusable state.                                                                                                    |  |  |  |  |  |
| OK Cancel Apply                                                                                                    |  |  |  |  |  |

2. Adicione a URL do AD FS em **Segurança >Zonas de intranet > sites**.

| Internet Options 🛛 🕅 🔀                                                                                           |
|----------------------------------------------------------------------------------------------------|
| General Security Privacy Content Connections Programs Advanced                                                   |
|                                                                                                    |
| Select a zone to view or change security settings.                                                               |
|                                                                                                    |
| Internet Local intranet Trusted sites Restricted<br>sites                                                        |
| Local intranet                                                                                                   |
| This zone is for all websites that are found on your intranet.                                                   |
|                                                                                                    |
| Local intranet 🛛 🕅                                                                                               |
| Use the settings below to define which websites are included in the local intranet zone.                         |
| Automatically detect intranet network                                                                            |
| Include all local (intranet) sites not listed in other zones                                                     |
| Include all sites that bypass the proxy server                                                                   |
| Include all network paths (UNCs)                                                                                 |
|                                                                                                    |
| What are intranet settings? Advanced OK Cancel                                                                   |
| Local intranet 💽                                                                                                 |
| You can add and remove websites from this zone. All websites in this zone will use the zone's security settings. |
| Add this website to the zone:                                                                                    |
| Add                                                                                                    |
| Websites:                                                                                                    |
| adfs1.ciscolive.com Remove                                                                                       |
|                                                                                                    |

3. Adicione os nomes de host CUCM, IMP e Unity a Segurança >Sites confiáveis.

| Internet Options 🔋 🖾                                                                                                    |  |  |  |  |  |  |
|----------------------------------------------------------------------------------------------------|--|--|--|--|--|--|
| General Security Privacy Content Connections Programs Advanced                                                                                 |  |  |  |  |  |  |
| Select a zone to view or change security settings.                                                                                             |  |  |  |  |  |  |
|                                                                                                    |  |  |  |  |  |  |
| Internet Local intranet Trusted sites Restricted sites                                                                                         |  |  |  |  |  |  |
| Trusted sites                                                                                                    |  |  |  |  |  |  |
| Trusted sites                                                                                                    |  |  |  |  |  |  |
| You can add and remove websites from this zone. All websites in this zone will use the zone's security settings. Add this website to the zone: |  |  |  |  |  |  |
| Websites:                                                                                                    |  |  |  |  |  |  |
| cucm1.ciscolive.com       Remove         imp1.ciscolive.com       ucxn1.ciscolive.com                                                          |  |  |  |  |  |  |
| Require server verification (https:) for all sites in this zone                                                                                |  |  |  |  |  |  |
| Close                                                                                                    |  |  |  |  |  |  |

 Certifique-se de que o Internet Explorer > segurança > Intranet local > Configurações de segurança > Autenticação do usuário - Logon esteja configurado para usar as credenciais de login para sites de intranet.

| Internet Options                                                           |                                                                                           |
|----------------------------------------------------------------------------|-------------------------------------------------------------------------------------------|
| General Security Privacy Content Connection                                | s Programs Advanced                                                                       |
|                                                                            | Security Settings - Local Intranet Zone                                                   |
| Select a zone to view or change security settings.                         | Settings                                                                                  |
| 🔮 👒 🗸                                                                      | O Disable                                                                                 |
| Internet Local intranet Trusted sites                                      | Enable     Enable XSS filter                                                              |
| Local intranet                                                             | Disable                                                                                   |
| This zone is for all websites that are                                     | Enable     Scripting of Java applets                                                      |
| found on your intranet.                                                    | <ul> <li>Disable</li> </ul>                                                               |
|                                                                            | Enable                                                                                    |
| Security level for this zone                                               | Prompt                                                                                    |
| Allowed levels for this zone: All                                          | & Logon                                                                                   |
| - Medium-low                                                               | C Anonymous logon                                                                         |
| <ul> <li>Appropriate for websites on your<br/>(intranet)</li> </ul>        | Automatic logon only in Intranet zone                                                     |
| - Most content will be run without p                                       | Automatic logon with current user name and password     Prompt for user name and password |
| - Unsigned ActiveX controls will not<br>- Same as Medium level without pro |                                                                                           |
| Enable Protected Mode (requires restartin                                  | * III P                                                                                   |
| Custom level                                                               | Takes effect after you restart internet explorer                                          |
|                                                                            | Reset custom settings                                                                     |
| Reset all zo                                                               | Reset to: Medium-low (default)   Reset                                                    |
|                                                                            |                                                                                           |
|                                                                            | OK Cancel                                                                                 |
| OK                                                                         |                                                                                           |

#### Mozilla FireFox

1. Abra o Firefox e digite **about:config** na barra de endereços.

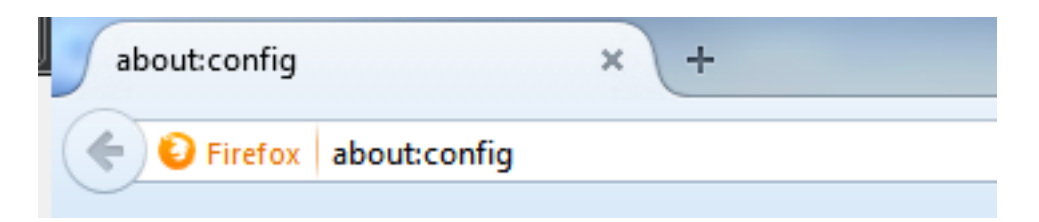

2. Clique em Eu serei cuidadoso, prometo!

|          | Here be dragons!                                                                                                    |  |  |
|----------|----------------------------------------------------------------------------------------------------|--|--|
| <u> </u> | Changing these advanced settings can be harmful to the stability, security, and performance of this application. You should only continue if you are sure of what you are doing. |  |  |
|          | Show this warning next time                                                                                                    |  |  |
|          | I'll be careful, I promise!                                                                                                    |  |  |
|          |                                                                                                    |  |  |

3. Clique duas vezes no nome de preferência **network.negotiation-auth.allow-non-fqdn** para **true** e **network.negotiation-auth.trust-uris** para **ciscolive.com,adfs1.ciscolive.com** para modificar.

| Search: network.n                                   |          |         |                                         |
|-----------------------------------------------------|----------|---------|-----------------------------------------|
| Preference Name                                     | Status   | Туре    | Value                                   |
| network.negotiate-auth.allow-insecure-ntlm-v1       | default  | boolean | false                                   |
| network.negotiate-auth.allow-insecure-ntlm-v1-https | default  | boolean | true                                    |
| network.negotiate-auth.allow-non-fqdn               | user set | boolean | true                                    |
| network negotiate-auth allow-proxies                | default  | boolean | true                                    |
| network negotiate-auth delegation-uris              | default  | string  |                                         |
| network negotiate-auth gsslib                       | default  | string  |                                         |
| network.negotiate-auth.trusted-uris                 | user set | string  | adfs1.adfs1.ciscolive.com.ciscolive.com |
| network.negotiate-auth.using-native-gsslib          | default  | boolean | true                                    |
| network.ntlm.send-Im-response                       | default  | boolean | false                                   |
|                                                     |          |         |                                         |

4. Feche o Firefox e reabra.

### Verificar

Para verificar se os SPNs do servidor AD FS foram criados corretamente, insira o comando **setspn** e exiba a saída.

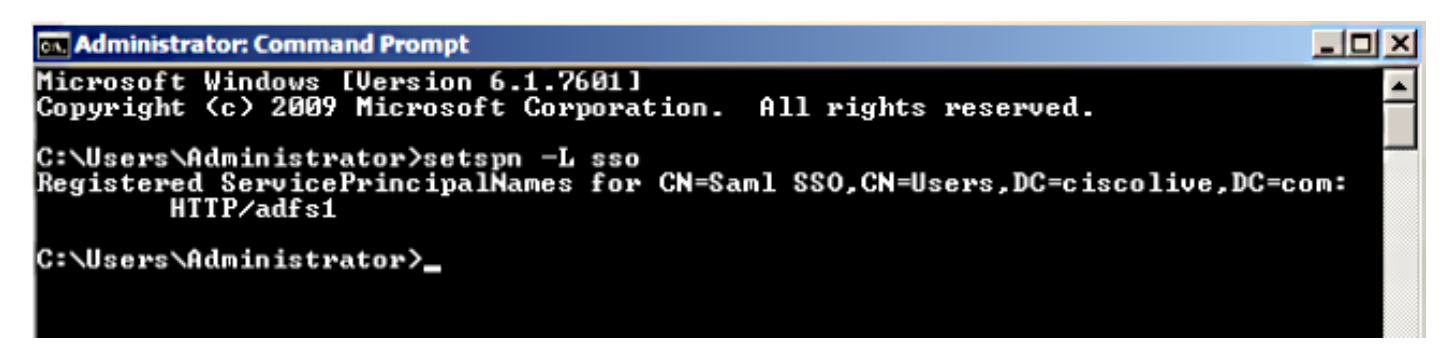

Verifique se as máquinas clientes têm tíquetes Kerberos:

| C:\Win   | ndows\system32\cmd.exe                                                                                                    | d 🔀    |
|----------|----------------------------------------------------------------------------------------------------|--------|
| C:\Users | s\user1.CISCOLIVE>Klist tickets                                                                                                    | -      |
| Current  | LogonId is 0:0xabc6d                                                                                                    |        |
| Cached 1 | Tickets: <2>                                                                                                    |        |
| #0>      | Client: user1 @ CISCOLIUE.COM<br>Server: krbtgt/CISCOLIUE.COM @ CISCOLIUE.COM<br>KerbTicket Encryption Type: AES-256-CTS-HMAC-SHA1-96<br>Ticket Flags Øx40e00000 -> forwardable renewable initial pre_authen<br>Start Time: 1/17/2015 20:52:47 (local)<br>End Time: 1/18/2015 6:52:47 (local)<br>Renew Time: 1/24/2015 20:52:47 (local)<br>Session Key Type: AES-256-CTS-HMAC-SHA1-96 | t<br>E |
| #1>      | Client: user1 @ CISCOLIVE.COM<br>Server: host/pc1.ciscolive.com @ CISCOLIVE.COM<br>KerbTicket Encryption Type: AES-256-CTS-HMAC-SHA1-96<br>Ticket Flags 0x40a00000 -> forwardable renewable pre_authent<br>Start Time: 1/17/2015 20:52:47 (local)<br>End Time: 1/18/2015 6:52:47 (local)<br>Renew Time: 1/24/2015 20:52:47 (local)<br>Session Key Type: AES-256-CTS-HMAC-SHA1-96      |        |
| C:\Users | s\user1.CISCOLIVE>_                                                                                                    |        |

Conclua estes passos para verificar qual autenticação (autenticação Kerberos ou NTLM) está sendo usada.

- 1. Baixe a ferramenta Fiddler na sua máquina cliente e instale-a.
- 2. Feche todas as janelas do Microsoft Internet Explorer.
- 3. Execute a ferramenta Fiddler e verifique se a opção **Capture Traffic** está ativada no menu File (Arquivo). O Fiddler funciona como um proxy de passagem entre a máquina cliente e o servidor e escuta todo o tráfego.
- 4. Abra o Microsoft Internet Explorer, navegue até o CUCM e clique em alguns links para gerar tráfego.
- 5. Consulte a janela principal do Fiddler e escolha um dos Quadros em que o Resultado é **200** (sucesso) e você pode ver Kerberos como Mecanismo de Autenticação

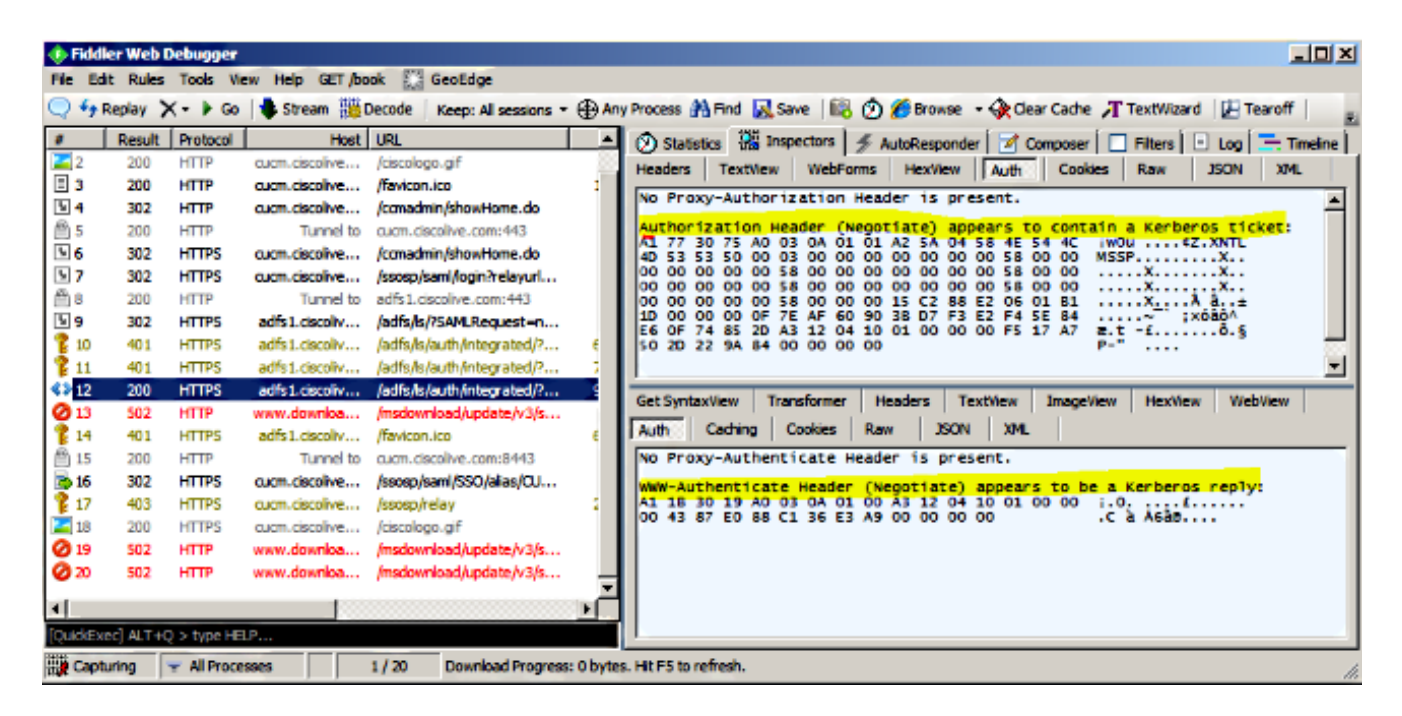

6. Se o tipo de autenticação for NTLM, você verá **Negotiate - NTLMSSP** no início do quadro, como mostrado aqui.

| 🚸 Fiddl       | er Web C  | ebugger     |                |                             |                                                                                                    |
|---------------|-----------|-------------|----------------|-----------------------------|----------------------------------------------------------------------------------------------------|
| File Ed       | it Rules  | Tools Vie   | ew Help GET/bo | ok 🔛 GeoEdge                |                                                                                                    |
| Q fy P        | Replay >  | <- 🕨 Go     | 🔹 Stream 👹     | Decode Keep: All sessions * | • 🕀 Any Process 🏦 Find 🔜 Save 🛛 🎼 🕜 🏈 Browse 🔹 🕀 Clear Cache 🎢 TextWizard 🛛 🛃 Tearoff                  |
| #             | Result    | Protocol    | Host           | URL                         | 🕒 🕅 Statistics 🚟 Inspectors 🖉 AutoResponder 🗹 Composer 🗖 Filters 🖃 Log 🚍 Timeline                      |
| <b>Ø</b> 1    | 502       | HTTP        | www.bing.com   | /favicon.ico                | Headers TextView WebForms HexView Auth Cookies Raw JSON XML                                            |
| <b>≰</b> ≱2   | 200       | HTTP        | cucm.ciscolive | 1                           | 5, No Denni Authorization Handra in constant                                                           |
| 23            | 200       | HTTP        | cucm.ciscolive | /ciscologo.gif              | NO Proxy-Authorization Header is present.                                                              |
| = 4           | 200       | HTTP        | cucm.ciscolive | /favicon.ico                | 1, Authorization Header is present: NTLM                                                               |
| N 5           | 302       | HTTP        | cucm.ciscolive | /ccmadmin/showHome.do       | 58 00 00 00 00 00 00 058 00 00 00 00 00 00 00 00 00 00 00 00 00                                        |
| <u>6 (11)</u> | 200       | HTTP        | Tunnel to      | cucm.ciscolive.com:443      | 58 00 00 00 00 00 00 58 00 00 00 00 00 00 00 XX.                                                       |
| 07            | 502       | нттр        | www.downloa    | /msdownload/update/v3/s     | 06 01 81 1D 00 00 00 0F 4E 84 C3 AA 0D D1 81 34                                                        |
| 58            | 302       | HTTPS       | cucm.ciscolive | /comadmin/showHome.do       | 78 AA CE A9 41 F3 D1 31 Xº18AÓÑ1                                                                       |
| 59            | 302       | HTTPS       | cucm.ciscolive | /ssosp/saml/login?relayurl  |                                                                                                    |
| 10            | 200       | HTTP        | Tunnel to      | adfs1.ciscolive.com:443     | -[NTLM Type3: Authentication]                                                                          |
| 5 11          | 302       | HTTPS       | adfs1.ciscoliv | /adfs/ls/?5AMLRequest=n     | Cat Controlling Transformer Distant Textiling Impaction Hading Webling                                 |
| 12 12         | 401       | HTTPS       | adfs1.ciscoliv | /adfs/ls/auth/integrated/?  | 6, Get Syntaxvew Transformer Treaders Textvew Imageview Hexvew Vietovew                                |
| 13            | 401       | HTTPS       | adfs1.ciscoliv | /adfs/ls/auth/integrated/?  | 7, Auth Caching Cookies Raw JSON XML                                                                   |
| <> 14         | 200       | HTTPS       | adfs1.ciscoliv | /adfs/ls/auth/integrated/?  | 9/ Response Headers [Raw] [Header Definitions                                                          |
| 15            | 401       | HTTPS       | adfs1.ciscoliv | /favicon.ico                | 6, HTTP/1.1 200 OK                                                                                     |
| 16            | 200       | HTTP        | Tunnel to      | cucm.ciscolive.com:8443     | Cache                                                                                                  |
| 17            | 302       | HTTPS       | cucm.ciscolive | /ssosp/sami/SSO/alias/CU    | Cache-Control: no-cache                                                                                |
| 18 🏌          | 403       | HTTPS       | cucm.ciscolive | /ssosp/relay                | 2, Date: Sat, 17 Jan 2015 20:05:06 GMT                                                                 |
| <b>2</b> 19   | 200       | HTTPS       | cucm.ciscolive | /ciscologo.gif              | Expires: -1                                                                                            |
|               |           |             |                |                             | Pragma: no-cache                                                                                       |
| •             |           |             |                |                             | Conkies / Lonin                                                                                        |
| [Quid:Exe     | ec] ALT+C | ) > type HE | LP             |                             |                                                                                                    |
| Tie Capb      | uring     | Al Proce    | sses           | 1 / 19 https://adfs1.ciscol | olive.com/adfs/(s/auth/integrated/7SAMLRequest=nVLLbtswELznKw/ebYryIwphGXBsFDWQNErk9NDbl/4BCR55VJp%28% |

## Troubleshoot

Se todas as etapas de configuração e verificação forem concluídas conforme descrito neste documento e você ainda tiver problemas de login, consulte um Administrador do Microsoft Windows Ative Diretory / AD FS.